# Anleitung zur LANR-Anmeldung

## 1) Vorgehensweise bei Zugang zum Online-Portal über die TI

Nach Start des Einwahlprogramms KV Berlin Netz 3 wird Ihnen das Formular entsprechend Bild 1 angezeigt, wenn Sie

- einen TI / KV-SafeNet Zugang nutzen
- KV-FlexNet nutzen und den Wechsel zur LANR-Anmeldung durchgeführt haben (siehe Punkt 2)

|                                                                                            | ANMELDUNG                                                                                                    |                                                     |
|--------------------------------------------------------------------------------------------|----------------------------------------------------------------------------------------------------|-----------------------------------------------------|
|                                                                                            | 1366666ee                                                                                                    |                                                     |
|                                                                                            |                                                                                                    |                                                     |
|                                                                                            | E terrenter ny isonane                                                                                                    |                                                     |
|                                                                                            | LOG IN                                                                                                    |                                                     |
| Additiong<br>An object these forces the automotive<br>in the tablect American advectory of | free #997 date: LANS offentility / Stockson (Stockson (S | Pre taller ver geser töchter Fassanoff offisiker fa |

Geben Sie hier bitte die ersten 7 Stellen Ihrer LANR und das zugehörige Passwort ein. Nach erfolgreicher LANR Anmeldung können Sie die weiteren Anwendungen nutzen, z.B. das Fortbildungsportal der KBV, die Sammelerklärung elektronisch abgeben und zusätzliche Dokumente abrufen (siehe Rückseite).

Bild 1

## 2) Vorgehensweise bei Zugang zum Online-Portal über KV-FlexNet

Wenn Sie das Einwahlprogramm KV Berlin Netz 3 betreiben, sind Sie nach erfolgreichem Verbindungsaufbau im Portal automatisch als "Praxis" mit Ihrer BSNR angemeldet.

Beachten Sie bitte, dass die Anwendungen im "Sicheren Netz der KVen" nur bei Verbindungsaufbau mit zusätzlichem "Einmal-Passwort" erreichbar sind (KV-FlexNet Verbindung). Zur Erzeugung des Einmal-Passworts muss Ihr Yubikey-USB-Schlüsselanhänger mit dem Rechner verbunden sein.

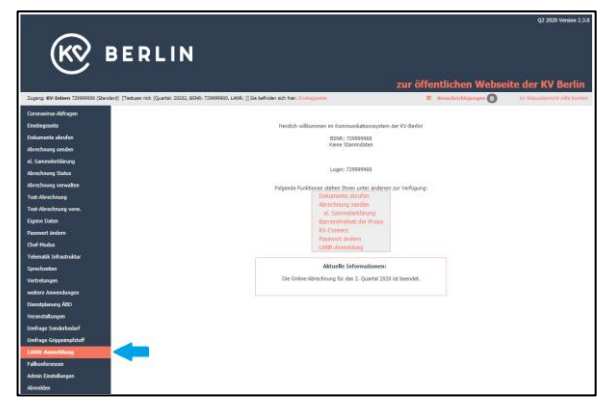

Um sich nun als Person mit Ihrer LANR anzumelden, klicken Sie bitte im Eingangsbildschirm auf den Link "LANR-Anmeldung" (roter Pfeil in Bild 2).

Weiteres Vorgehen wie unter Punkt 1)

#### Bild 2

3) LANR-Abmeldung oder Rückkehr zur BSNR-Anmeldung

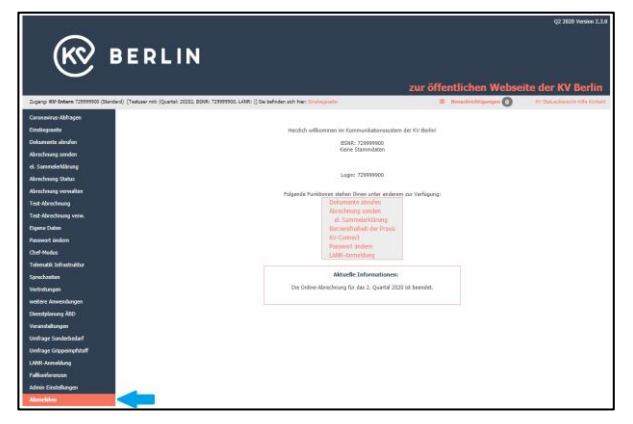

Für die LANR-Abmeldung (und bei Bedarf Rückkehr zur BSNR-Anmeldung) klicken Sie bitte auf den Menüpunkt ,Abmelden' (Bild 3 roter Pfeil).

Sie werden auf eine Seite weitergeleitet, die Ihnen die erfolgreiche Abmeldung bestätigt. Von dort aus können Sie sich erneut mit BSNR oder LANR anmelden oder die Anwendung komplett schließen.

Bild 3

# Elektronische Sammelerklärung und Abruf von Dokumenten

### 1) Elektronische Sammelerklärung

Ab sofort können Sie Ihre Sammelerklärung auch elektronisch abgeben. Klicken Sie dazu nach erfolgter Online-Abrechnung den Link zur elektronischen Sammelerklärung in der Navigation links im Online Portal (s. Bild) und unterschreiben diese mit dem Ihnen bekannten Passwort Ihrer LANR. Es ist dann nicht mehr notwendig, uns das Papierformular zuzusenden!

| Coronavirus-Abfragen<br>Einstiegsseite                                                                                                    | DOKUMENTE ZU IHRER ABRECHNUNG                                                                                                    |  |  |  |  |
|----------------------------------------------------------------------------------------------------|----------------------------------------------------------------------------------------------------|--|--|--|--|
| Dokumente abrufen                                                                                                    |                                                                                                    |  |  |  |  |
| Abrechnung senden                                                                                                    | Abrechnung entgegengenommen!                                                                                                    |  |  |  |  |
| el. Sammelerklärung                                                                                                    | Time Daten sind erroigreich bei Uns angekommen und sie konnen sich nun Inte Emplangsbestadgung und Sammeierkarung neruntena                                                                                                    |  |  |  |  |
| Abrechnung Status                                                                                                    | Die Abgabe-Frist sehen wir bei Online-Abrechnung als gewanrt, wenn Inre Abrechnungs-Datei(en) bis zum 8. Tag des neuen Quartais i<br>Sammelerklärung (sowie gegebenenfalls weitere erforderliche Papier-Unterlagen) unverzüglich zusenden. |  |  |  |  |
| Abrechnung verwalten                                                                                                    |                                                                                                    |  |  |  |  |
| Test-Abrechnung                                                                                                    |                                                                                                    |  |  |  |  |
| Test-Abrechnung verw.                                                                                                    | Emprängsbestätigung als Freizerunterladen                                                                                                    |  |  |  |  |
| Eigene Daten                                                                                                    | Sammelerklärung elektronisch abgeben (spart Zeit, Porto und Papier) oder alternativ als PDF herunterladen                                                                                                    |  |  |  |  |
| Passwort ändern                                                                                                    |                                                                                                    |  |  |  |  |
| Chef-Modus                                                                                                    | Empfangsbestätigung und Sammelerklärung anfordem                                                                                                    |  |  |  |  |
| and the second second sec |                                                                                                    |  |  |  |  |

Die Unterschrift können Sie entweder direkt nach der Abgabe der Abrechnung leisten oder aber auch zu einem späteren Zeitpunkt über den Menüpunkt "el. Sammelerklärung".

| ELEKTRONISCHE SAMMELERKLÄRUNG |
|-------------------------------|
|-------------------------------|

| Auf dieser Seite können S<br>Sollten Ihnen das Passwo                                                                                                    | ie die Sammelerklärung elektronisch abgeben.<br>It für Ihre LANR nicht vorliegen, so können Sie dieses hier bestellen. |  |  |  |
|----------------------------------------------------------------------------------------------------|----------------------------------------------------------------------------------------------------|--|--|--|
| LANR:<br>LANR-Passwort:                                                                                                    | Mustermann, Dr.med. Max (LANR: 1234566)                                                                                |  |  |  |
|                                                                                                    | Unterschreiben                                                                                                    |  |  |  |
| Bitte nutzen Sie wenn möglich die elektronische Form der Abgabe - sollte Ihnen dies aus technischen Gründen nicht möglich sein, können Sie diese hier herunterladen und uns auf dem Postweg<br>zusenden. |                                                                                                    |  |  |  |
| Formular für Sammelerklä<br>Formular Deckblatt ÅBD h                                                                                                    | rung herunterladen<br>erunterladen                                                                                     |  |  |  |

### 2) Dokumenten-Archiv

Sofern Sie mit Ihrer LANR angemeldet sind (siehe Vorderseite), haben Sie ab sofort Zugriff auf alle Dokumente, die Ihrer LANR zugeordnet sind. Diese werden Ihnen im Menüpunkt "Dokumente abrufen" zusätzlich angezeigt:

| Coronavirus-Abfragen<br>Einstiegsseite<br>Dokumente abrufen<br>Abrechnung senden | QUARTALS<br>In diesem Bereich<br>Bitte beachten 9<br>Möglichkeit hab | QUARTALSBEZOGENE DOKUMENTE FÜR: 729999900<br>In diesem Bereich können Sie sich quartalsbezogene Dokumente herunterladen. Klicken Sie bitte auf das entsprechende Quartal um die Dokumen<br>Bitte beachten Sie : aus Datenschutz-Gründen ist die Anzeige begrenzt auf die Dokumente, die der aktuellen Praxiskonstellation<br>Möglichkeit haben, über die Portal-Anmeldung mit LANR alle Dokumente einzusehen, die Ihrer LANR zugeordnet sind. |            |         |  |  |
|----------------------------------------------------------------------------------|----------------------------------------------------------------------|----------------------------------------------------------------------------------------------------|------------|---------|--|--|
| el. Sammelerklärung<br>Abrechnung Status                                         | Jahr                                                                 | Quartal                                                                                                    |            |         |  |  |
|                                                                                  | 2020                                                                 | 2. Quartal                                                                                                    | 1. Quartal |         |  |  |
|                                                                                  | 2010                                                                 | A mushel                                                                                                    | 2 Durset-I | 1.00544 |  |  |